## ISTRUZIONI PER L'ACQUISTO DEI BUONI DELLA REFEZIONE SCOLASTICA

In vista dell'introduzione del nuovo sistema di pagamento PagoPA, vi illustriamo i passaggi fondamentali per poter acquistare i buoni refezione direttamente online e procedere con il pagamento attraverso la nuova modalità.

Dalla <u>pagina</u> dedicata al servizio di refezione scolastica per le scuole dell'infanzia e primaria occorre cliccare sul pulsante "Accedi al pagamento del servizio".

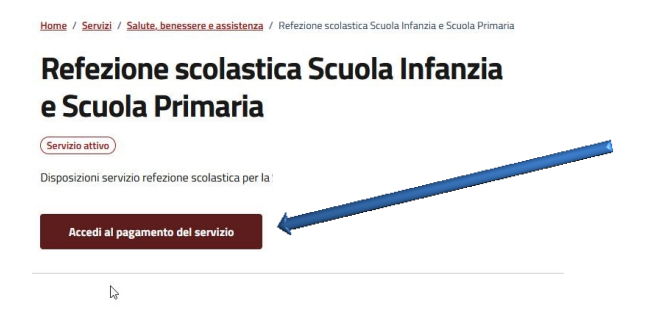

Con tale pulsante si accede alla pagina di autenticazione del Portale del Contribuente dove bisogna cliccare o in alto a destra su *Accedi* oppure su *Area Personale.* 

| 😿 Torna Al Sito                                                                                                    | +] Accedi                                        |
|----------------------------------------------------------------------------------------------------|--------------------------------------------------|
| Comune di VERRES                                                                                                    |                                                  |
| Home Area Personale Faq                                                                                                    | 43                                               |
| Cos'è il Portale del Contrisue ite?                                                                                                    | IMU - Imposta Municipale Unica                   |
| Il portale del contributme è un servizio del Comune dove il cittadino può trovare tutte le informazioni generali relative alle Imposte e Tasse<br>Comunali. Tramite l'accesso all' <b>area personal</b> e è possibile consultare le proprie Posizioni Tributarie, effettuare il calcolo IMU/TASI ed | TASI - Tassa Servizi Indivisibili                |
| eventualmente stampare i modelli di pagamento per i relativi pagamenti.<br>Il Portale è sempre attivo relindi è possibile consultare i propri dati comodamente da casa senza doversi recare in Comune.                                                                                              | TARI - Tassa Rifiuti                             |
|                                                                                                    | Trasparenza nel servizio di gestione del rifiuti |

|                                                                        | Accedi con la Carta d'Identità Elettronica:                                                                                     |
|------------------------------------------------------------------------|----------------------------------------------------------------------------------------------------|
|                                                                        | Entra con CIE                                                                                                    |
| Per accedere alla vostra Area Personale, è necessario autenticarvi     | Accedi con lo SPID                                                                                                    |
| tramite CIE (Carta d'identità Elettronica), oppure tramite credenziali | Entra con SPID                                                                                                    |
| SPID.                                                                  | Oppure (in alternativa) con le tue credenziali del servizio: Password dimenticata?                                              |
|                                                                        | L UserName o Cod.Fiscale o Partita Iva                                                                                          |
|                                                                        | Password                                                                                                    |
|                                                                        | Accedi                                                                                                    |
|                                                                        | Non hai un account? Registrati qui<br>Vuoi Registrarti come Azienda/Persona Giuridica? Registrati qui<br>Sei un amministratore? |

Una volta entrati nell'Area Personale, cliccate sulla sezione Portafoglio Buoni Mensa.

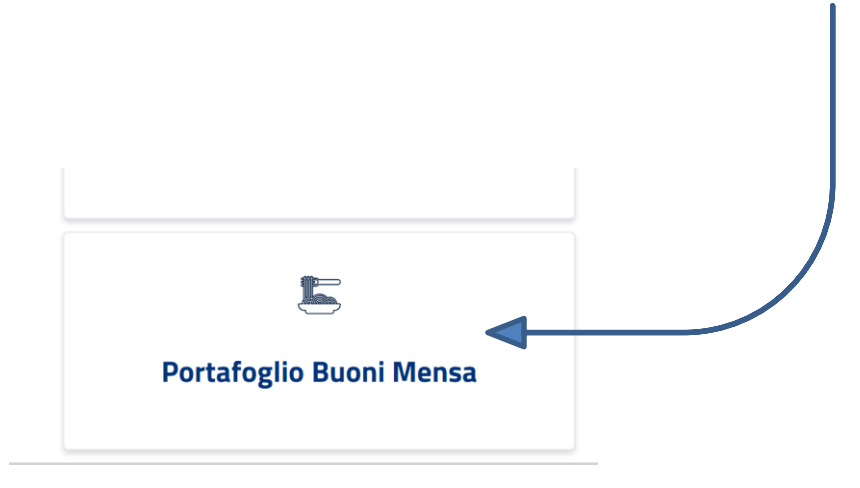

All'interno di questa sezione potete controllare la disponibilità dei vostri buoni (Acquistati – Consumati – Disponibilità finale), il Registro delle Presenze/Assenze e il Riepilogo dei vostri Buoni Acquistati.

| 🕂 Acquista Buoni Digitali | 📃 🔃 Riepilogo Acquisti | 📛 Registro Presenze / Assenze |
|---------------------------|------------------------|-------------------------------|
|---------------------------|------------------------|-------------------------------|

Cliccando sul pulsante *Riepilogo Acquisti*, compare la seguente videata:

| <u>ESEMPIO</u> | I                                                       |       |               |        |          |         |
|----------------|---------------------------------------------------------|-------|---------------|--------|----------|---------|
| Nominativo     | Tariffa Assegnata dal Com                               | une D | ata Emissione | valore | Quantità | Importo |
|                | PRANZO 1º FIGLIO RESIDENTE                              | 1     | 1/09/2024     | € 3,50 | 10       | € 35,00 |
| L              | PRANZO E MERENDA 1º FIGLIO<br>RESIDENTE (SOLO INFANZIA) |       | 11/09/2024    | € 4,30 | 10       | € 43,00 |
|                |                                                         |       |               |        |          |         |
|                |                                                         |       |               |        |          |         |
|                |                                                         |       |               |        |          |         |
|                |                                                         |       |               |        |          |         |
|                |                                                         |       |               |        | _        |         |

RIEPILOGO ACQUISTI CONTABILIZZATI SU PDF

I

E' anche possibile, in autonomia, scaricare l'elenco dei pagamenti effettuati per la dichiarazione dei redditi.

Cliccando *Acquista Buoni Digitali* si può effettuare l'ordine di acquisto dei Buoni Mensa e procedere, quindi, al pagamento on line oppure alla generazione del bollettino PagoPA (se un genitore ha più figli, dovrà prima scegliere il figlio). Indicare il numero di buoni da acquistare, cliccare su Aggiungi al Carrello e poi avanti (in

basso a destra). Per ogni figlio è già stata precaricata la tipologia di buono indicata all'atto dell'iscrizione al servizio.

| Tariffa | a Assegnata dal Comune   |
|---------|--------------------------|
| PAST    | ro intero fascia a       |
| Valore  | 2 Unitario del Buono (€) |
| 5.90    |                          |
| Nume    | ro Buoni da Acquistare   |
| 0       |                          |
|         | Totalo Darzialo          |

Dopo aver cliccato sul pulsante avanti comparirà la seguente videata:

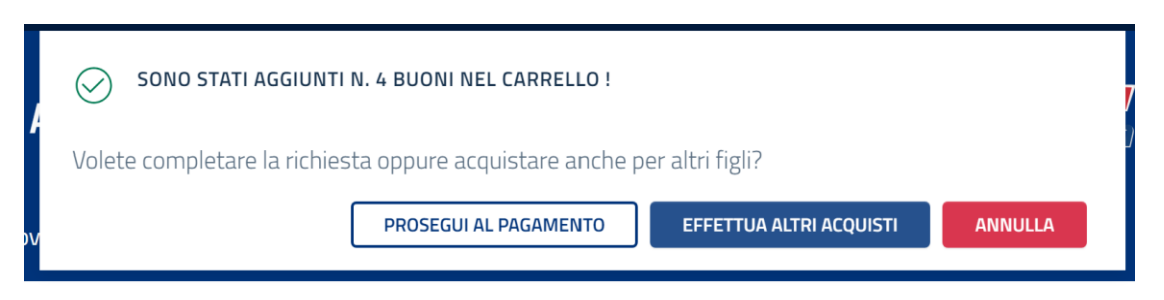

Cliccando annulla, si esce, cliccando effettua altri acquisti permette di acquistare buoni per un altro figlio (eventuale). Terminato l'acquisto si clicca sul pulsante PROSEGUI AL PAGAMENTO, la procedura visualizzerà un riepilogo dei buoni che si vogliono acquistare. Seguire poi le istruzioni a video per completare il pagamento.

Si ricorda che i pagamenti si possono fare esclusivamente tramite la piattaforma PagoPa.

## CARICAMENTO ASSENZE (da effettuarsi entro le ore 10.30 del giorno interessato)

Nel caso dobbiate indicare se i Vostri figli sono assenti e quindi non usufruiscono del servizio mensa per un giorno o per un determinato periodo, dovete cliccare sul pulsante Registro Presenze/Assenze

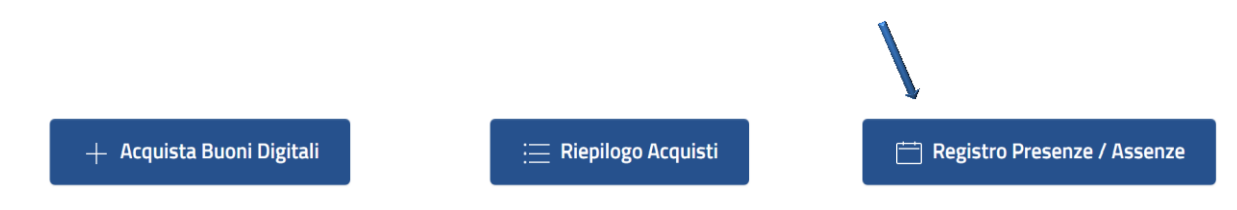

in questo modo si aprirà il calendario in cui sono evidenziate in verde le presenze in mensa già caricate secondo il calendario scolastico stabilito dall'istituzione scolastica.

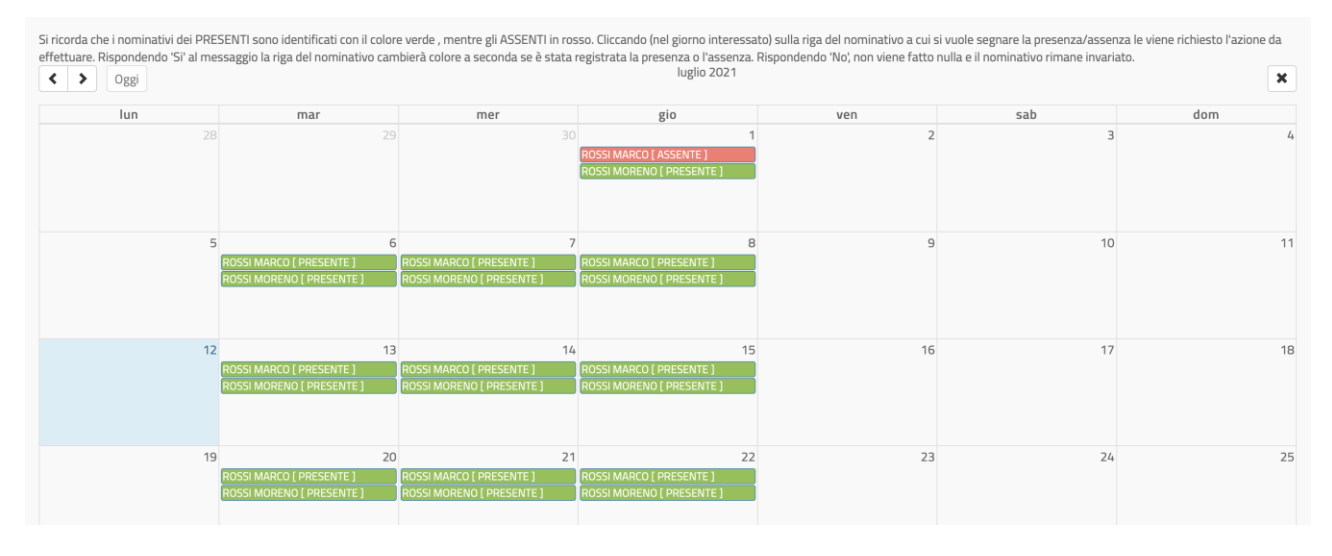

## Le istruzioni a video spiegano come operare. Per completezza vengono riportare qui di seguito:

"Si ricorda che i nominativi dei PRESENTI sono identificati con il colore verde, mentre gli ASSENTI in rosso. Cliccando (nel giorno interessato) sulla riga del nominativo a cui si vuole segnare la presenza/assenza le viene richiesto l'azione da effettuare. Rispondendo 'Si' al messaggio la riga del nominativo cambierà colore a seconda se è stata registrata la presenza o l'assenza. Rispondendo 'No', non viene fatto nulla e il nominativo rimane invariato."

In caso di assenza giornaliera il caricamento dell'assenza va effettuata entro le ore 10.30. Nel caso tale operazione non venga effettuata entro tale orario il pasto verrà addebitato senza possibilità di storni successivi.